2020年5月更新

# 図書館ガイダンス 新聞・記事データベース編 ~3ミダス歴史館~

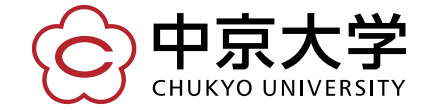

Copyright(c) 2020 CHUKYO UNIVERSITY All Rights Reserved.

### ヨミダス歴史館を使ってみよう

| 3          | <b>ヨミタス歴史館</b><br>Yomiuri Database Service English                                                | TOP     ヘルプ     〇 ログアウト       〇 マイ記事     - グ マイ検ア |                |
|------------|---------------------------------------------------------------------------------------------------|---------------------------------------------------|----------------|
|            | 検索語を入力してください。                                                                                     | Q 横断検索                                            |                |
|            | 明治・大正・昭和<br>1874 ~ 1989<br>昭和の地域版<br>1933 ~ 2001<br>平成・令和<br>1986 ~                               | The Japan News<br>1989 ~ 現代人名錄                    | 終了するときは 必ずクリック |
|            | E *役立ちファイル <pdf></pdf>                                                                            | Useful files                                      |                |
| 年代ごとや英字新聞  | こ ご利用ガイド 🏠 > English user guide                                                                   | 🕄 > 印刷について 🕅                                      |                |
| 切り巷えて検索できる | 収録期間とデータ形式  ○  > 全文検索とキーワード検索                                                                     | ○ ア成・令和の連載一覧                                      | のキズレピックから      |
|            |                                                                                                   |                                                   | いのるトビックから      |
|            | → 大正の連載一覧 入 → 変体仮名一覧                                                                              |                                                   | に検索できる         |
|            |                                                                                                   |                                                   |                |
|            | トピック Current Topics                                                                               |                                                   |                |
|            | <ul> <li>&gt; 新型コロナ NEW</li> <li>&gt; 氷大統領選</li> <li>&gt; 働き方改革 NEW</li> <li>&gt; 五輪延期</li> </ul> | ▶ <u>森友問題</u><br>▶ <u>「桜を見る会」問題</u>               |                |
|            | 話題のルーツ Topics From the Archives                                                                   |                                                   |                |
|            |                                                                                                   | ■ 1940X100米水 <b>江</b> 釉                           |                |

### 「横断検索」を使おう

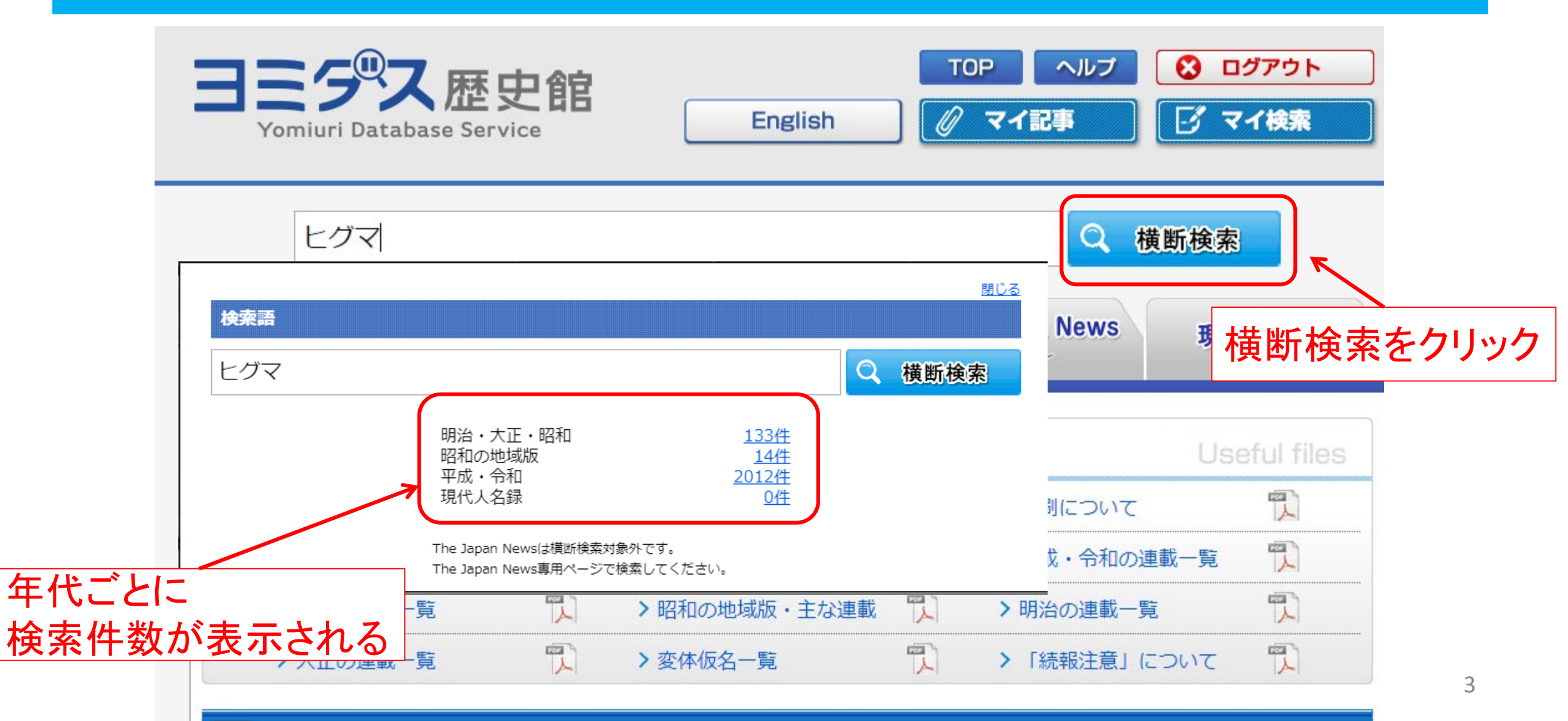

## 検索結果を見よう

| No.    | ▼ 掲載日      | 見出し                                            | 一括<br>表示 | 発行形態    | 面名   | 字数   | 段  | マイ記事<br>登録 | 紙面<br>画像 |
|--------|------------|------------------------------------------------|----------|---------|------|------|----|------------|----------|
| 751    | 2011.10.19 | クマと共存 市民前向き 札幌「考えるべ<br>き」65% 「怖い」も63%=北海道      |          | 東京朝刊    | 道社B  | 727  | 04 |            | Þ        |
| 752    | 2011.10.19 | <mark>ヒグマ 車を「攻撃」 上士幌 運転の男</mark><br>性、けがなし=北海道 |          | 東京夕刊    | 札夕2  | 716  | 03 |            | Þ        |
| 753    | 2011.10.17 | <u> 札幌・西区にクマ=北海道</u>                           |          | 東京夕刊    | 札夕 2 | 157  | 01 |            | Þ        |
| 754    | 2011.10.15 | 阿寒湖温泉 中心部にクマ=北海道                               |          | 東京朝刊    | 道社A  | 394  | 03 |            | Þ        |
| 755    | 2011.10.15 | 七五三参り 道内ピーク=北海道                                |          | 東京夕刊    | 札夕 2 | 211  | 01 |            | Þ        |
| 756    | 2011.10.14 | <u>クマ出没 南区も頻発 北方自然教育園</u><br>雷気柵張り警戒=北海道       |          | 東京朝刊    | 道社A  | 807  | 03 |            | ŀ        |
|        |            |                                                |          | <b></b> |      |      |    |            |          |
|        |            |                                                |          | 紙面      | を見る  | らことた | がで | きる         |          |
| 検索ワードが |            |                                                |          |         |      |      |    |            |          |
| ピッ     | ックアップ      |                                                |          |         |      |      |    |            |          |

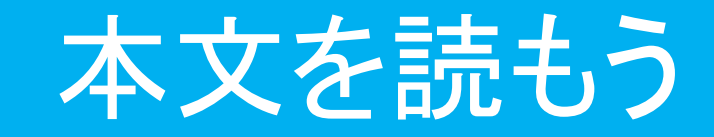

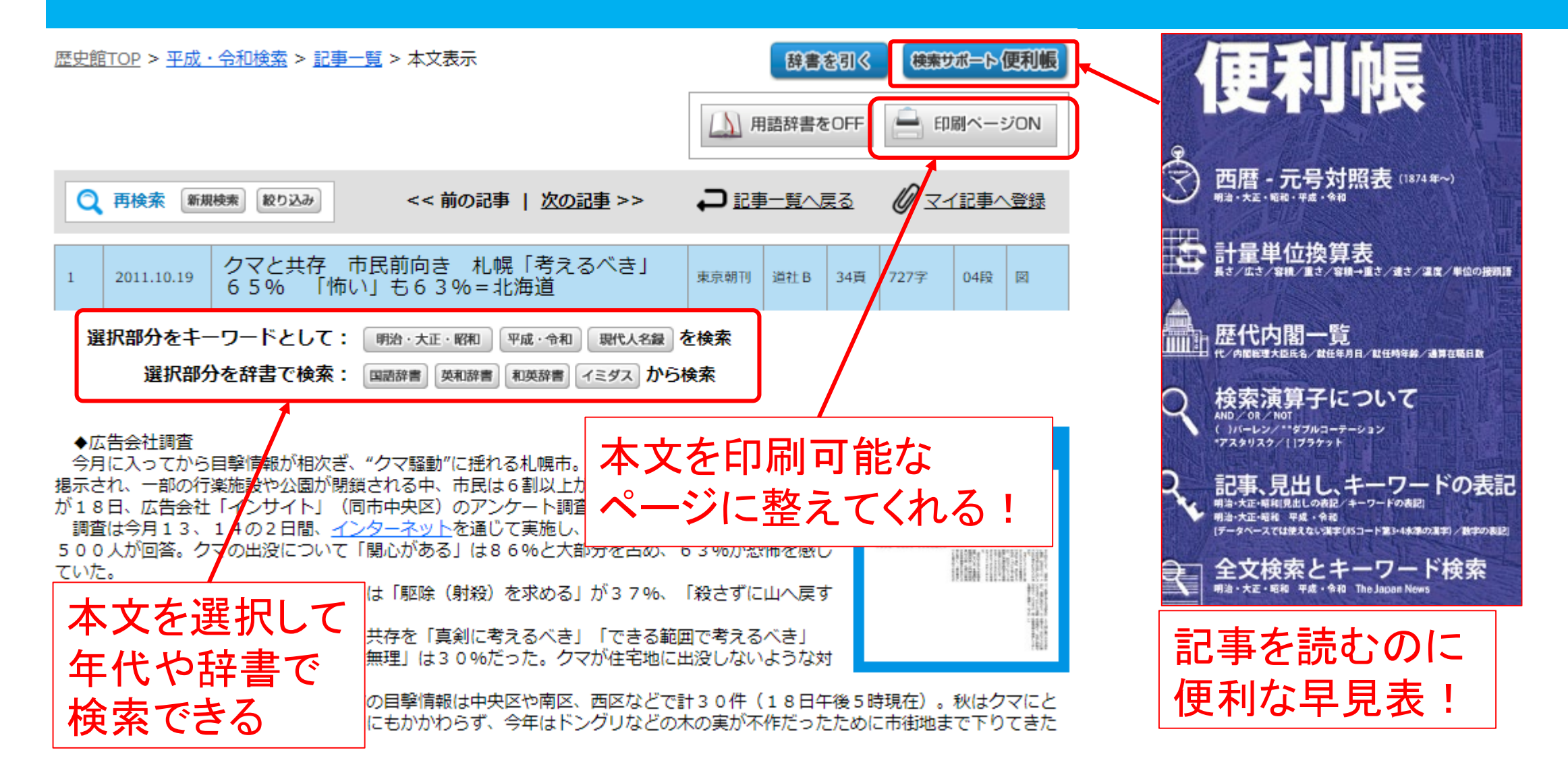

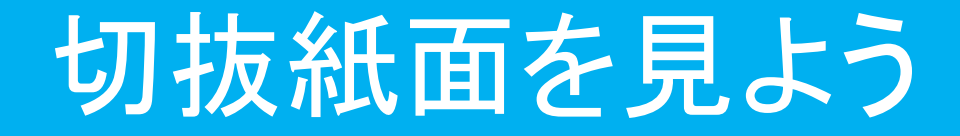

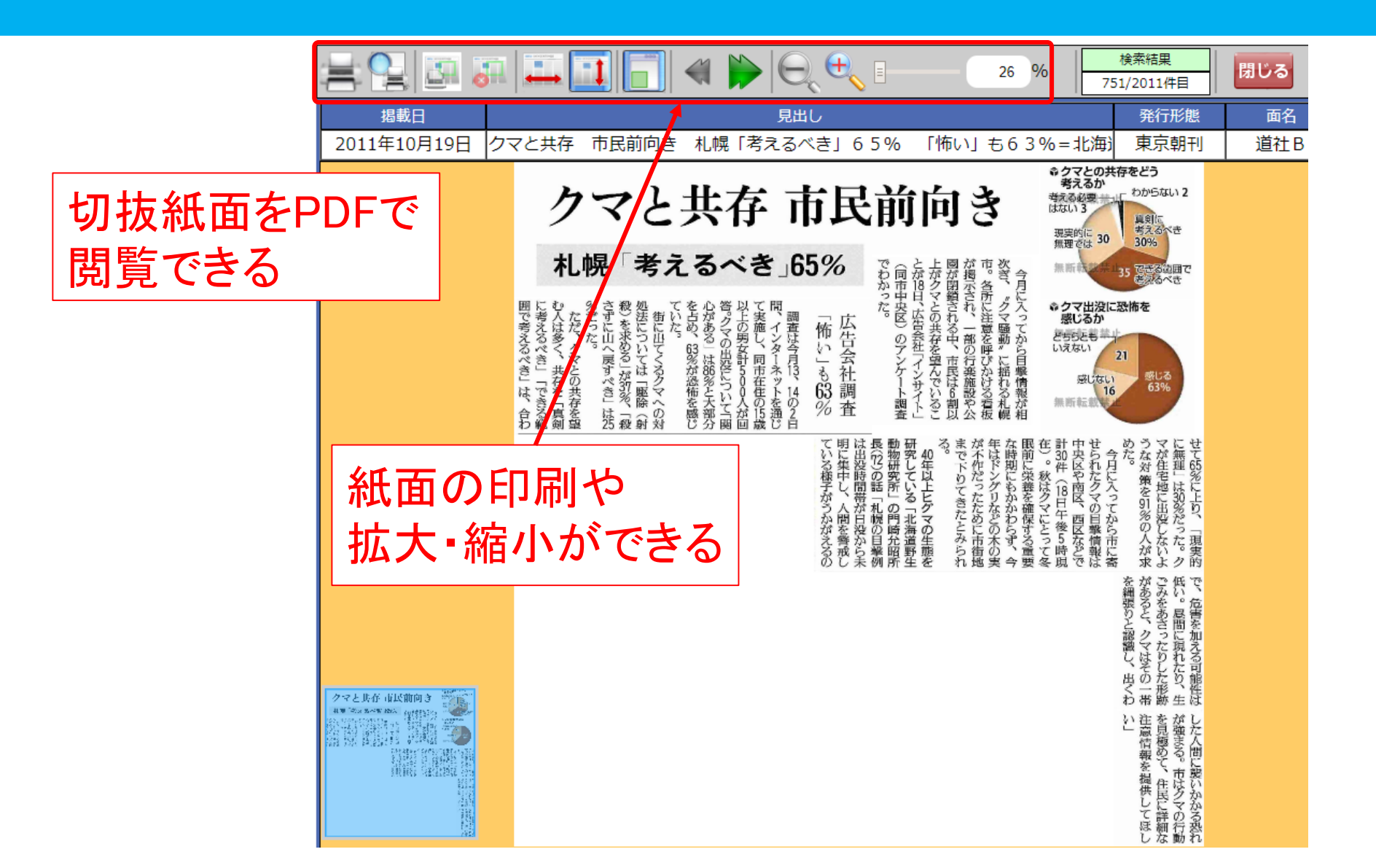

# 再検索をしよう

|        | 検索語                                      | オリンピック                                                                                                    |   |  |  |  |
|--------|------------------------------------------|----------------------------------------------------------------------------------------------------|---|--|--|--|
|        | 54668 牛中 1~50 件 表示順 ▽新しい順   △古い順         |                                                                                                    |   |  |  |  |
|        | <u>一括表示すべて選択</u>                         | 四 一括表示すべて解除 一括表示                                                                                                    |   |  |  |  |
|        | 先頭ページ << 前の                              | の10ページ < 前のページ 1 2 3 4 5 6 7 8 9 10 11 次のページ > 次の10ページ >> 最終ページ                                                                                                   |   |  |  |  |
| 検索語    |                                          | 〇検索する     朝刊     福島2     306     01     目録                                                                                                    |   |  |  |  |
| 検索方式   | ● 全文検索                                   | <ul> <li>→見出し、記事本文を検索対象とします。検索した言葉は赤字表示されます。</li> <li>言葉の揺らぎ(表記の多様性)を          <ul> <li>含めて検索</li> <li>合めないで検索</li> </ul> </li> <li>「胡干川 フポ Λ 101 00 □</li> </ul> |   |  |  |  |
|        | <ul> <li>〇キーワード検索</li> <li>順序</li> </ul> | →記事ごとのキーワードを検索対象とし、不必要な記事を拾いません。<br>同義語・類義語、ひらがな、カタカナの読みからでも検索できます。<br>● 新しい順 ● 古い順                                                                               |   |  |  |  |
| 記事一覧表示 | 件数                                       | <ul> <li>● 10 ● 20 ● 30 ● 40 ● 50 ● 100</li> <li>検索オプションを使用する</li> </ul>                                                                                          |   |  |  |  |
| 検索期間   | ● <b>日付範囲</b><br>○ 日付一致                  | 西暦 年 月 日 ~ 年 月 日                                                                                                    | 6 |  |  |  |

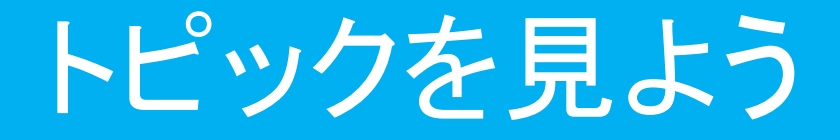

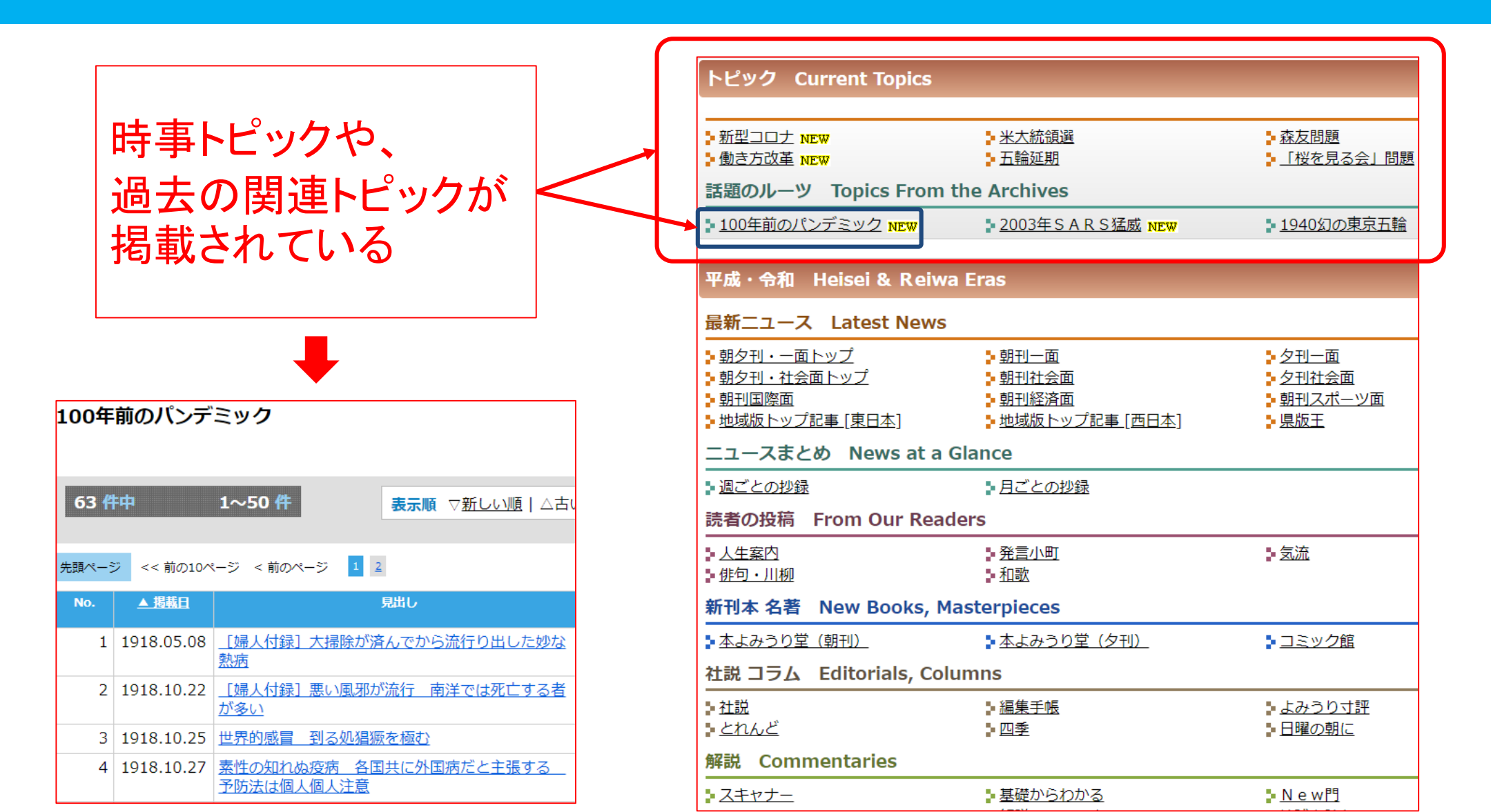

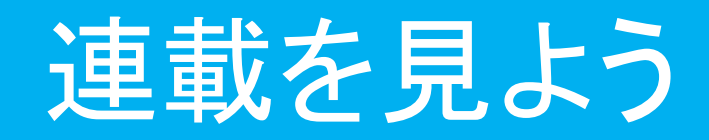

| 平成・令和 Heisei & Reiwa                              | Eras                                      |                                  |     | 連              | 載され <sup>-</sup> | ているコラ                                        | 51  | ムを          |                                        |               |       |
|---------------------------------------------------|-------------------------------------------|----------------------------------|-----|----------------|------------------|----------------------------------------------|-----|-------------|----------------------------------------|---------------|-------|
| 最新ニュース Latest News                                |                                           |                                  |     |                |                  |                                              |     |             |                                        |               |       |
| <ul> <li>朝夕刊・一面トップ</li> <li>朝夕刊・社会面トップ</li> </ul> | ▶ <u>朝刊一面</u><br>▶ <u>朝刊社会面</u>           | ▶ <u>夕刊一面</u><br>▶ <u>夕刊社会面</u>  |     |                | 寛で見              | ることかっ                                        | Ć   | きる          |                                        |               |       |
| > 朝刊国際面 ▶ 地域版トップ記事 [東日本]                          | ▶ <u>朝刊経済面</u><br>▶ <u>地域版トップ記事 [西日本]</u> | ▶ <u>朝刊スホーツ面</u><br>▶ <u>県版王</u> |     |                |                  |                                              |     |             |                                        |               |       |
| ニュースまとめ News at a G                               | lance                                     |                                  |     |                |                  |                                              |     |             |                                        |               |       |
| 上海ごとの地路                                           | 日ごとの世録                                    | /                                | /   | 基礎からわかる        |                  |                                              |     |             |                                        | 🚔 印刷~         | ページON |
| 読者の投稿 From Our Reade                              | ers                                       |                                  | _)≁ | 46 件中          | 1~46 件           |                                              | 頃   |             |                                        |               |       |
| ▶ 人生案内 ▶ 俳句・川柳                                    | ▶ <u>発言小町</u><br>▶ 和歌                     | - 気流                             |     |                | -括表示すべて解除   一括表  | · · · · · · · · · · · · · · · · · · ·        |     |             |                                        |               |       |
| -<br>新刊本 名著 New Books, Ma                         | sterpieces                                |                                  |     | 先頭ページ << 前の10ペ | ページ < 前のページ 1    | 目出1.                                         | —if | 次のペー        | ·ジ> 次の1<br>両名                          | 0ページ >><br>字物 | 最終ページ |
|                                                   | ▶本よみうり堂 (夕刊)                              | ▶ コミック館                          |     | 1 2020 01 30   | 基礎からわかる新型肺炎      | ₩=特集                                         | 表示  | <b>東京朝刊</b> | ······································ | 2456          | 10    |
| ・                                                 | mns                                       | • — • • • • • •                  |     | 2 2020.01.25   | 基礎からわかる英国の日      | <u>▼                                    </u> |     | 東京朝刊        | 朝特A                                    | 4595          | 10    |
|                                                   |                                           |                                  |     | 3 2020.01.13   | 基礎からわかる保釈=物      | <u>寺集</u>                                    |     | 東京朝刊        | 朝特 B                                   | 4407          | 10    |
|                                                   |                                           | <u>よみうり寸評</u>                    |     | 4 2019.12.30   | 基礎からわかるWTO=      | =特集                                          |     | 東京朝刊        | 朝特D                                    | 4342          | 10 🗐  |
| ₽ <u> CTIWE</u>                                   | ≥四季                                       | ₽ <u>日曜の朝に</u>                   |     | 5 2019.12.23   | 基礎からわかる「徴用」      | <u>[] =特集</u>                                |     | 東京朝刊        | 朝特C                                    | 5168          | 10    |
| 解説 Commentaries                                   |                                           |                                  |     | 6 2019.11.30   | 基礎からわかる冷戦終終      | <u> </u>                                     |     | 東京朝刊        | 朝特B                                    | 3627          | 10 🗐  |
| • <b>7</b> ≠ <i>1</i> +−                          | ■ 基礎からわかろ                                 | NewP                             |     | 7 2019.11.27   | 基礎からわかるフレイル      | <u>し=特集</u>                                  |     | 東京朝刊        | 朝特B                                    | 2765          | 10 🗐  |
| ≥Z0+                                              | ■ <u>金融の シルフィーマー</u><br>■ 解説スペシャル         | ■ <u>いていい</u><br>■ 地球を読む         |     | 8 2019.11.23   | 基礎からわかるローマ       | <u> 牧皇=特集</u>                                |     | 東京朝刊        | 朝特A                                    | 4036          | 10    |
| ·                                                 | ■ <u>論点スペシャル</u>                          | ■ <u>編集委員が</u> 迫る                |     | 9 2019.11.13   | 基礎からわかる大嘗祭=      | <u>=特集</u>                                   |     | 東京朝刊        | 朝特C                                    | 3593          | 10    |
| - <u>-</u><br><u>-</u> <u>政治の現場</u>               |                                           |                                  |     | 10 2019.10.24  | 基礎からわかる米大統領      | <u> </u>                                     |     | 東京朝刊        | 朝特B                                    | 4199          | 10    |
| 教奈 Education                                      |                                           |                                  |     | 11 2010 10 18  | 其礎からわかス国劫        | 寺隹                                           |     | 車ウ部刊        | 甜特 Δ                                   | 3442          | 10 🗐  |
|                                                   |                                           |                                  |     |                |                  |                                              |     |             |                                        |               | 9     |
| ▶ 新学習指導要領                                         | ▶ プログラミング教育2020                           | ▶ <u>先生のコトバ</u>                  |     |                |                  |                                              |     |             |                                        |               |       |

## The Japan Newsを見よう

| 明治・大正・昭和<br>1874 ~ 1989<br>歴史館TOP > The Japan News検索  | 4成・令和<br>1986 ~ The Japan News<br>1989 ~<br>辞書を引く      | 現代人名録                                                | 読売新聞の英字新聞!<br>オリジナルコンテンツも<br>豊富にある」 |
|-------------------------------------------------------|--------------------------------------------------------|------------------------------------------------------|-------------------------------------|
| 検索語     検索語を入力してください。       AND     OR     NOT     () | ] " " * ③ 検索条件をリセット                                    | Q 検索する                                               |                                     |
| ●全文検索 →全文検索は22   検索方式 ○キーワード検索                        | The Japan News<br>最新ニュース Latest News                   |                                                      |                                     |
|                                                       | <mark>▶</mark> Front (一面記事)<br>社説・コラム Editorials,Colur | <mark>⊧</mark> <u>General</u><br>mns                 | Economy, Culture, Sports            |
| 英単語でしか                                                | i <u>al (社説)</u><br><b>事 Commentaries</b>              | ∎ <u>Musings(編集手帳)</u>                               | ■ <u>Troubleshooter(人生案内)</u>       |
| 検索できないので注意                                            | in Depth<br>Insignates into the world/地球を読む            | Behind the Scenes                                    | Analysis                            |
|                                                       | MY HEROES<br>KABUKI ABC                                | <ul> <li>DISCOVER ANIME</li> <li>Sumo ABC</li> </ul> | My Japanology THE SUMO SCENE        |

#### The Japan Newsを検索しよう

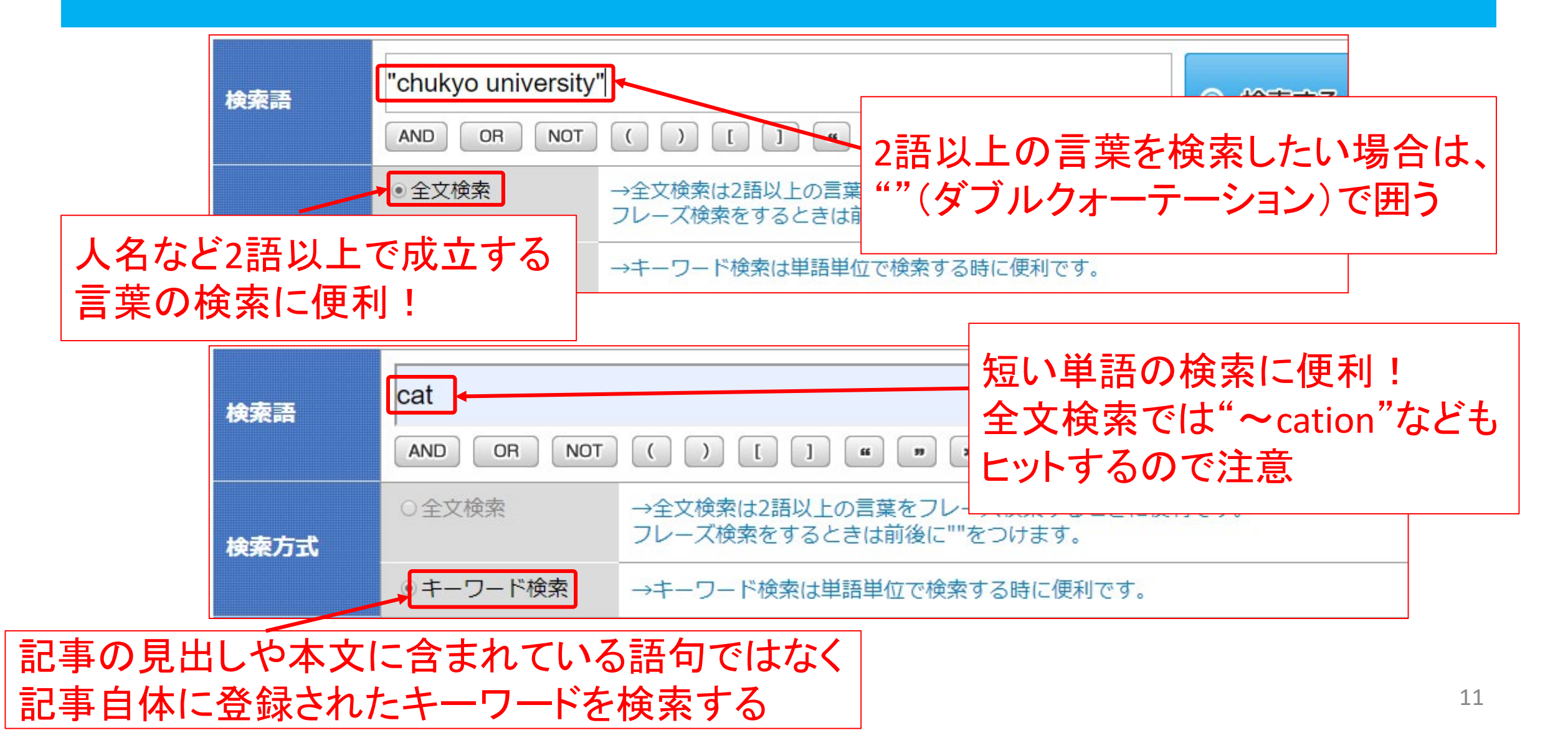

### The Japan Newsの検索結果を見よう

| 検索語                | yout                           | tube                                                | Q           | キーワード検索                  | 印刷ペ   |      |
|--------------------|--------------------------------|-----------------------------------------------------|-------------|--------------------------|-------|------|
| <b>183</b><br>一括表示 | <b>件中</b><br>ミすべて選択   <u>-</u> | 1~50件<br>表示順 ▽新しい順   △古い順<br>一括表示すべて解除   一括表示       | <b>)</b> रन | Q 再検索 新<br>記事へ登録   ┏ 2 3 | 現検索   |      |
| 先頭ペーう              | ジ << 前の10^                     | ページ < 前のページ 1 2 3 4                                 | -           | フークの付い                   | ヽナ- 訂 | 1重(十 |
| No.                | <u>▼ 掲載日</u>                   |                                                     | -07<br>     | 語版も閲覧で                   | できる   |      |
| 1                  | 2020.04.09                     | Artists livestream but yearn for live audiences     |             |                          |       |      |
| 2                  | 2020.04.05                     | Museum brings dinosaurs to your home 👩              |             | General2                 | 161   |      |
| 3                  | 2020.04.05                     | Coronavirus caution leaves major cities silent 3    |             | Front                    | 224   |      |
| 4                  | 2020.03.23                     | Sports stars step up to keep housebound kids active |             | General2                 | 450   |      |

### The Japan Newsの本文を見よう

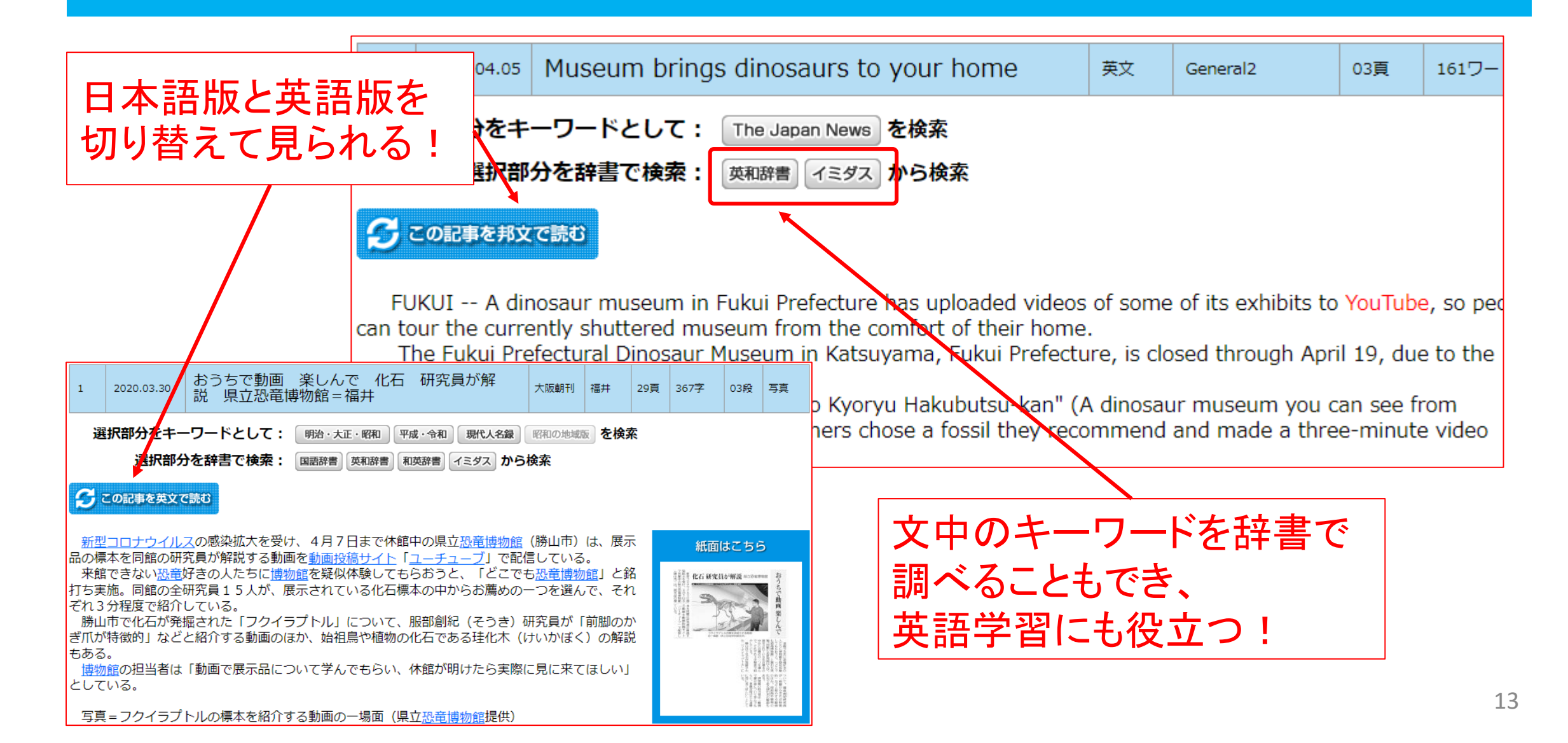

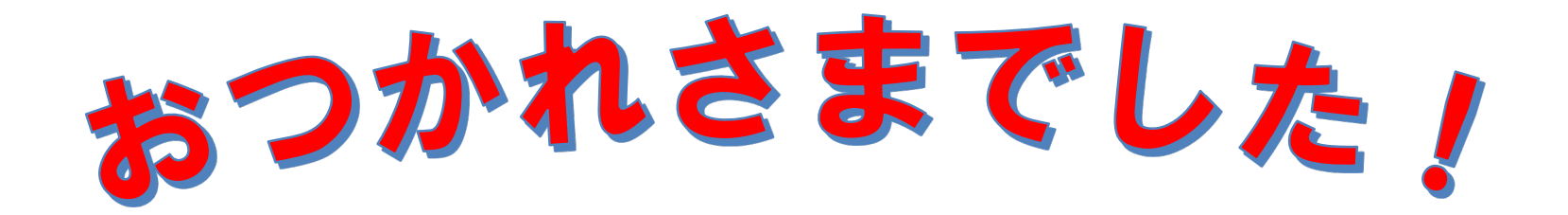

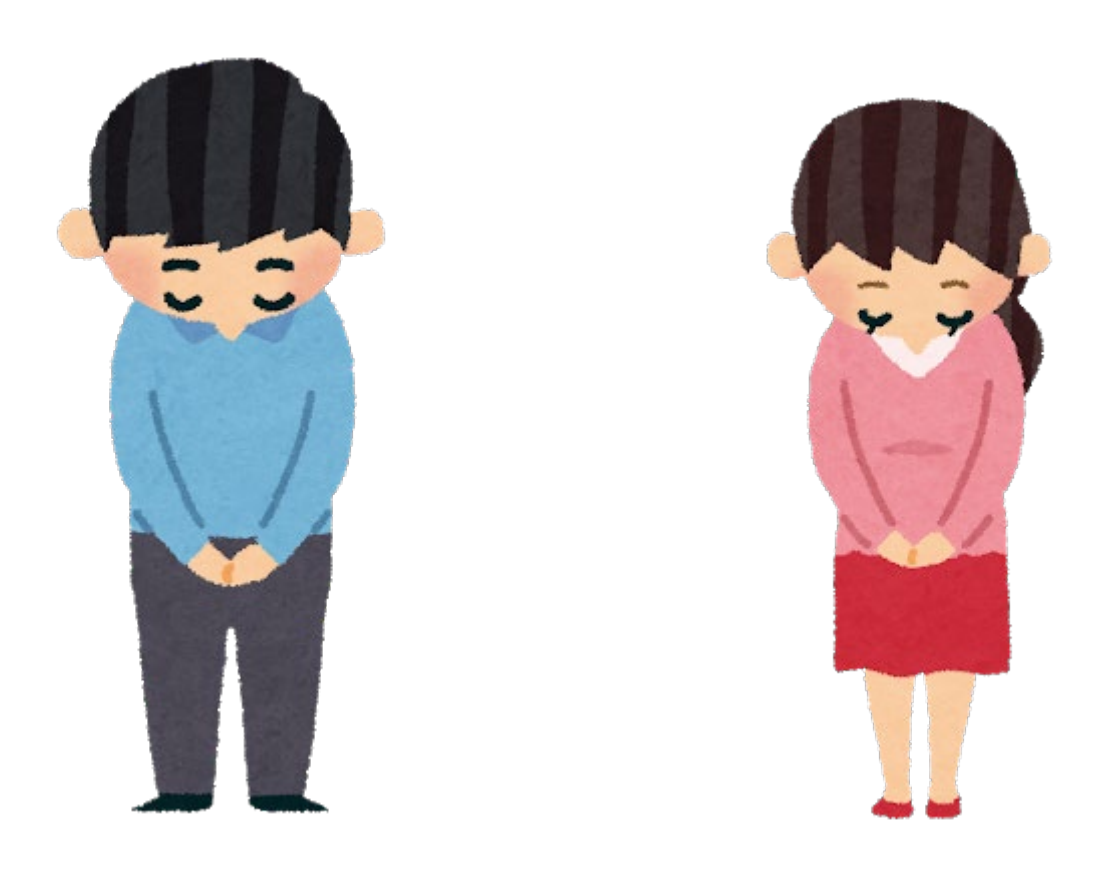

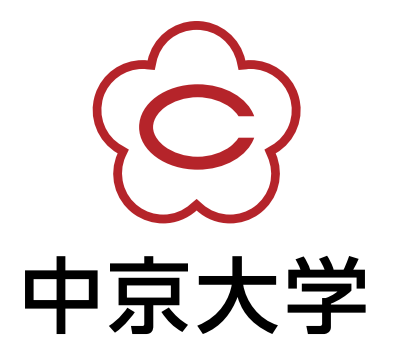